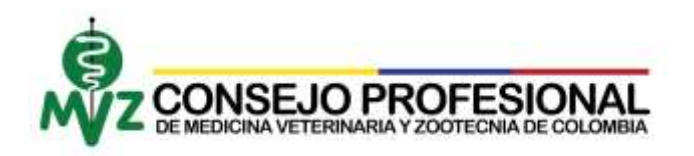

## PASO A PASO SOLICITUD DE DUPLICADO

- 1. Seguir todos los pasos correspondientes al documento llamado "*Paso a paso creación de usuario*".
- 2. Tener los siguientes documentos escaneados en formato JPEG, PNG o GIF. (El aplicativo no soporta documentos en Word, PowerPoint u otro tipo diferente a las mencionadas), en caso de tener los documentos en otro formato, observar documento llamado "Paso a paso transformación de documentos":
  - Fotografía a color en tamaño documento, en fondo blanco (traje formal)
  - Transferencia realizada por PSE (Punto 9) o Consignación por valor de tarifa vigente.

La consignación podrá realizarla en una de las siguientes cuentas bancarias a nombre del CONSEJO PROFESIONAL DE MEDICINA VETERINARIA Y ZOOTECNIA:

EN BOGOTA Únicamente Caja Social ahorros 26500621721 FUERA DE BOGOTA Davivienda ahorros 0099- 0008938-5

3. Ingresar a la página web: <u>http://www.consejoprofesionalmvz.gov.co</u>

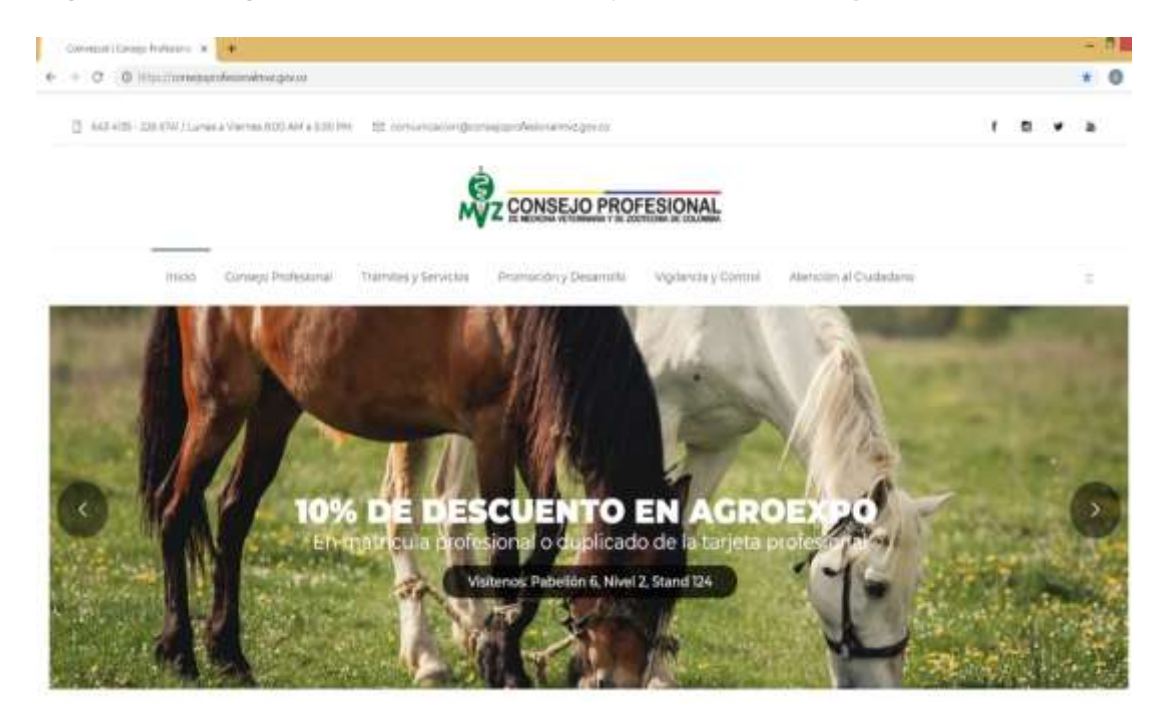

4. Seleccionar Trámites y Servicios y oprimir Registro y Matrícula

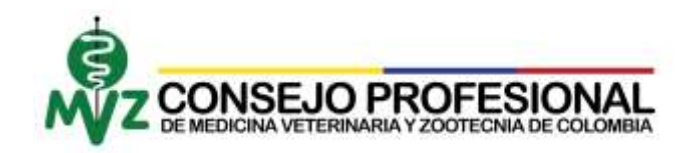

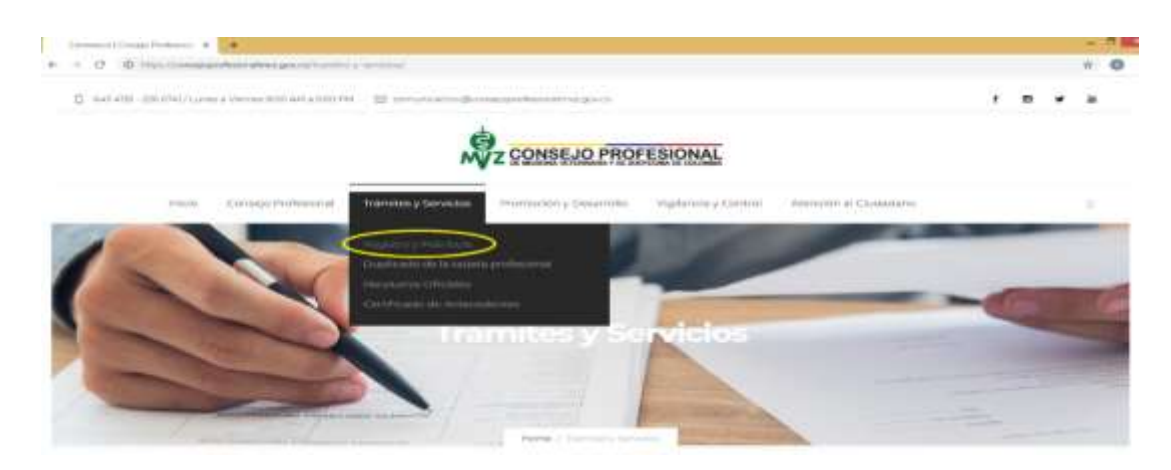

5. Seleccionar ir a trámites en línea (Parte inferior de la página)

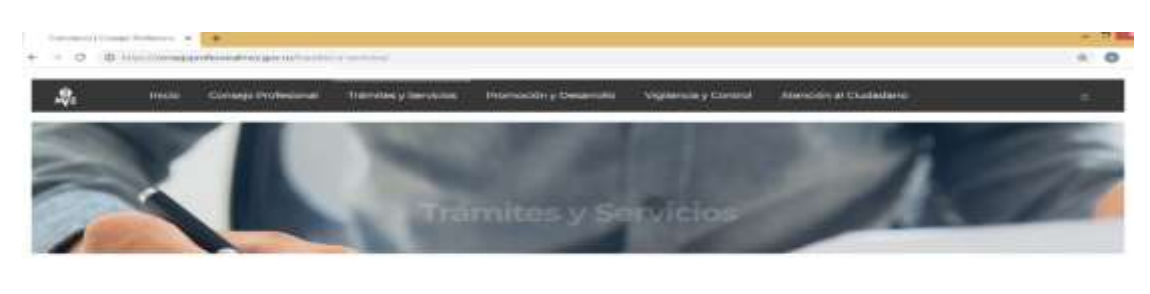

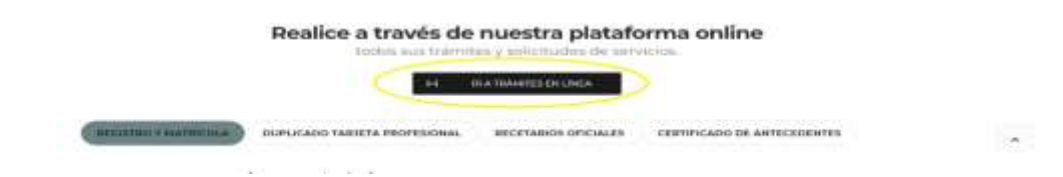

6. Digitar Usuario, Contraseña y Captcha (Solo números), luego oprimir botón Ingresar

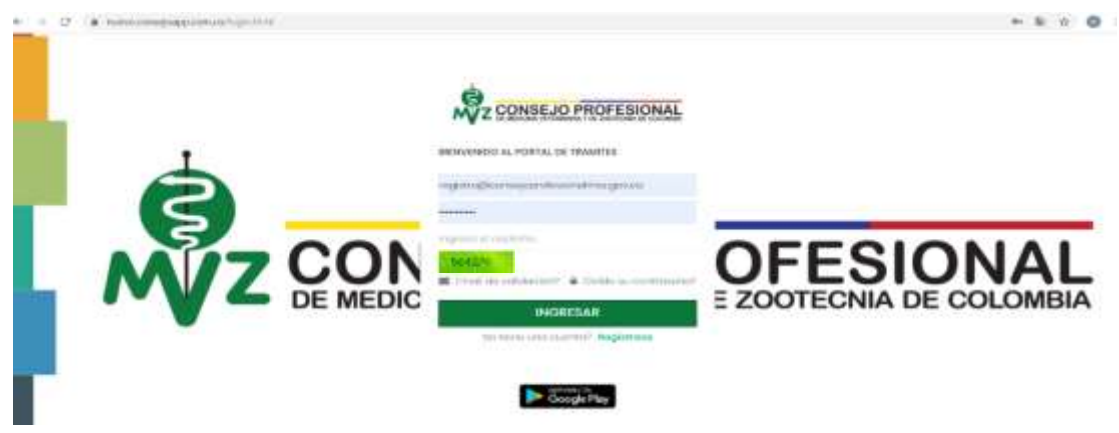

7. Oprimir la opción Duplicado.

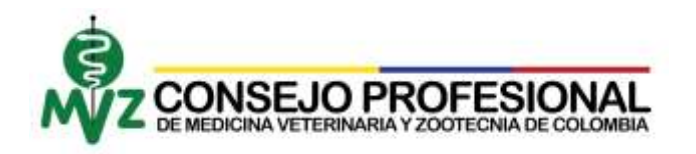

| e + C & nyvoco     | ensepting particular data hand                                | <u>6</u> ≈ ± 4                                                |
|--------------------|---------------------------------------------------------------|---------------------------------------------------------------|
| MYZ                | ē                                                             |                                                               |
| O mesie            | Bienvenidos                                                   | 910                                                           |
| PT Automatic       |                                                               |                                                               |
| 19 Daymonia        | Ultimas noticias                                              |                                                               |
| MI Americanter     | Thermonic Orthogram                                           |                                                               |
| El Acommen         | <ul> <li>Realized from regist cardinal and a fight</li> </ul> | Biorwanida al Consejo Profesional                             |
| ची तत्वचाराज संगठन |                                                               |                                                               |
| - Consta           |                                                               | Por medio dei oplicativo podrà realizar todos sus tràmites de |
| ICI Noticoli       |                                                               |                                                               |
| Gamilio de ciove   |                                                               | Matricula Profusional                                         |
| (S) tair           |                                                               | Duplicade de Matricula profesional                            |
|                    |                                                               | Certificado de antecedentes áfico deciplinanos                |
|                    |                                                               | Mediconventos de control aspecial-Recementos                  |
|                    |                                                               |                                                               |

8. Diligenciar el formulario para actualización de datos en el sistema, si los datos son los actuales, marcar la casilla **"Acepto los términos"** y oprimir el botón Guardar, en caso contrario se debe realizar toda la actualización de datos antes de continuar con el siguiente paso.

| TTO BUT SAME TAKEN TO                                                                                                    |                                                                                                    |                                                                                                    |                                                                                                    |                                                                                                    |
|----------------------------------------------------------------------------------------------------|----------------------------------------------------------------------------------------------------|----------------------------------------------------------------------------------------------------|----------------------------------------------------------------------------------------------------|----------------------------------------------------------------------------------------------------|
|                                                                                                    | Interpretation approximation in                                                                                                    | Statement for a second                                                                                                    |                                                                                                    | Statements 1                                                                                                    |
| *****                                                                                                    | жжжжж                                                                                                    | ******                                                                                                    |                                                                                                    | 1. A. C. C. C. C. C. C. C. C. C. C. C. C. C.                                                                    |
| 1.00 mm                                                                                                    | PERSON DEL CONTRACTORISTICO                                                                                                    |                                                                                                    | INCOMPRETED DE RECYCED-O                                                                                                    |                                                                                                    |
| 1. March 1. March 1. | Province To                                                                                                    | There 7                                                                                                    | 100 T                                                                                                    | Dec 1                                                                                                    |
| 100                                                                                                    | · Second day and                                                                                                    |                                                                                                    | *******                                                                                                    |                                                                                                    |
|                                                                                                    |                                                                                                    |                                                                                                    |                                                                                                    |                                                                                                    |
| interesting on an endotree and a                                                                                                    | Reasonable to the second second second second second second second second second second second second second se                                                                                                    |                                                                                                    | Constrained To                                                                                                    |                                                                                                    |
|                                                                                                    | designation of the                                                                                                    | *                                                                                                    | -magazine and a                                                                                                    |                                                                                                    |
| and the second second sec                                                                                                    | Tree :                                                                                                    | College 1                                                                                                    | Warnesd To.                                                                                                    |                                                                                                    |
|                                                                                                    | This comments of                                                                                                    | and a second second sec |                                                                                                    | China and a second second second second second second second second second second second second second second s |
|                                                                                                    |                                                                                                    |                                                                                                    |                                                                                                    |                                                                                                    |
| Performance in the second second second second second second second second second second second second second s                                                                                                    | Tandition                                                                                                    | Cababill                                                                                                    | 0110000                                                                                                    |                                                                                                    |
|                                                                                                    | 4 - 10 - 0 - 0 - 0 - 0 - 0 - 0 - 0 - 0 -                                                                                                    |                                                                                                    |                                                                                                    |                                                                                                    |
| Providence and including the second second                                                                                                    | Empower Reservements *                                                                                                    | Contract C                                                                                                    |                                                                                                    |                                                                                                    |
| and an and a second second s                                                                                                    | Number of Street, and Street, Street,    |                                                                                                    | With Street and Address of the Owner of the Owner of the  |                                                                                                    |
|                                                                                                    |                                                                                                    |                                                                                                    |                                                                                                    |                                                                                                    |
|                                                                                                    | 0.01.01                                                                                                    | and to the Logarian as                                                                                                    |                                                                                                    |                                                                                                    |
| 110-0-011                                                                                                    | international and a second second sec   | and a setup of a                                                                                                    | Pipe .                                                                                                    |                                                                                                    |
| in the second second seco                                                                                                    | a second second s                                                                                                    | 4                                                                                                    |                                                                                                    |                                                                                                    |
|                                                                                                    |                                                                                                    |                                                                                                    |                                                                                                    |                                                                                                    |
| a difference -                                                                                                    | dian koy rahasian                                                                                                    | and belowing                                                                                                    |                                                                                                    |                                                                                                    |
|                                                                                                    | in Protocol                                                                                                    | and the second second sec                                                                                                    |                                                                                                    |                                                                                                    |
|                                                                                                    |                                                                                                    |                                                                                                    |                                                                                                    |                                                                                                    |
| reade table. An extended also                                                                                                    |                                                                                                    |                                                                                                    |                                                                                                    |                                                                                                    |
| Curodanu.                                                                                                    | ST Datawaya                                                                                                    | the second second second second                                                                                                    | Charlen and Charlen and Charle |                                                                                                    |
| Parate Life Para                                                                                                    | The second second secon   | Contraction and the second second sec | in designments                                                                                                    | 4.440 ·                                                                                                    |
| A Charles Pro-                                                                                                    | ST Databooks to more the                                                                                                    | The second second                                                                                                    | (1) (MAN)                                                                                                    |                                                                                                    |
| the state and the second second s                                                                                                    |                                                                                                    |                                                                                                    |                                                                                                    |                                                                                                    |
| 1) Westwell Automatic                                                                                                    | and an experimental second second sec   | The brands because                                                                                                    | The second                                                                                                    |                                                                                                    |
| the second in the second second                                                                                                    | 101 Administration                                                                                                    | (1) Andrewsking                                                                                                    |                                                                                                    |                                                                                                    |
|                                                                                                    | (i) Automation(i)                                                                                                    | · freedoorreaningins                                                                                                    |                                                                                                    |                                                                                                    |
| E President and a                                                                                                    |                                                                                                    |                                                                                                    |                                                                                                    |                                                                                                    |
|                                                                                                    |                                                                                                    |                                                                                                    |                                                                                                    |                                                                                                    |
| President and                                                                                                    | Provide-                                                                                                    | III bits feld as their handset                                                                                                    |                                                                                                    |                                                                                                    |
| n na sa sa sa sa sa sa sa sa sa sa sa sa sa                                                                                                    | Boostalas (<br>3) Alias 40 es 60 Addresses<br>31 Das 60 es 60 Addresses                                                                                                    | in the bit of this lattice                                                                                                    | = ~                                                                                                    | 62                                                                                                    |
| ry sala                                                                                                    | Supervise (<br>) And the distribution of the second second s | ill ber bil a Bill Latina<br>III bern Still sitter                                                                                                    |                                                                                                    | 0<br>                                                                                                    |
| E Production<br>Magaz-                                                                                                    | Boundari<br>So San Bi y dol Addaman<br>So Da Bi y dol Addaman<br>Katalah werk                                                                                                    | iii bir bit o Birbanine<br>iii baya biii biikaana<br>maa rayay                                                                                                    | nee = wi                                                                                                    | Theo de comendo.                                                                                                |

9. Si el pago se realiza por PSE, debe oprimir el botón IR AL PAGO EN LINEA, donde se abrirá una ventana con la información del pago, debe realizar el procedimiento

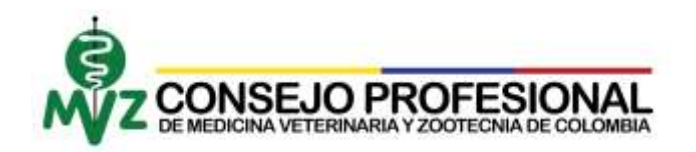

respectivo para generar el pago. Recordar tomar un pantallazo al pago o una fotografía para ser cargada al momento de radicar su solicitud, en este momento no se ha radicado la solicitud debe continuar con el paso número diez (punto 10).

|                                                                                                    | . Line 9. Line rout contraction on antibion                                                                                                    |
|----------------------------------------------------------------------------------------------------|----------------------------------------------------------------------------------------------------|
| 1                                                                                                    | REQUISITOS                                                                                                    |
| ¿Cónso tramitar lo solicitud de duplicado?                                                                                                  | Tarifa Vigente                                                                                                    |
| Documentos requendos<br>• Ride o octor fondo blanco 3x4 en trajo formal<br>• Recibe do pago original<br>• Remularió complemente diagenciado | En sificana.<br>• Tarjota avidita<br>• Tarjota dobita<br>• NO se restae EESCTIVO                                                                                                    |
|                                                                                                    | En boncai<br>• En BOODTÁ - Banco Coyo Social en la cuerra de añonas 2066062721<br>• Otro ouded - Banco Dovvienda en la cuerra de Ahomo 0008-<br>10006038-5<br>• La voniga de las survegnacrimes en de 525 (n) MCRS<br>9 AL MAGO ENTREA |

10. Diligenciar la información solicitada de su consignación y cargar los documentos requeridos en el aplicativo web, posteriormente oprimir el botón guardar.

| Solicitud                                                                                                |                                                      |
|----------------------------------------------------------------------------------------------------|------------------------------------------------------|
| Farsholde pogo *:<br>Parteur sensitive a forma un eyen at anomen                                         |                                                      |
| Madio de pago *:<br>Terresenado enteño é pago matical                                                    | Page on obcess                                       |
| ld pogó ":<br>Na fina nativi na se in na finalizi da pogo                                                |                                                      |
| Comprisionalità *).<br>Les actives e adel publications administratives alla diffe con an observa del ME. | Assaction y wanties an anchever on these chick angue |
| Fotografia *-<br>in aman subspaces to the administration of the add an e-mount of the                    | Attantine y suellar un anchivo o duite clicit, aque  |
| Guprdar                                                                                                  | Volver                                               |

11. Si la carga de documento fue realizada exitosamente, usted podrá verificar en la pantalla el siguiente mensaje:

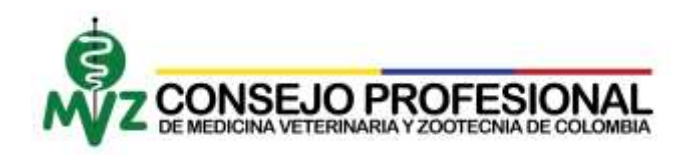

Revisaremos tu solicitud y te enviaremos un email confirmando tu transacción, recuerda que desde la sección consultas podrás estar al tanto de los avances! Comprobante: Subido correctamente Fotografía: Subido correctamente

| 6 - C                                                                              | eccessive process of the second second second second second second second second second second second second se                                                                                                    | 9. | ŵ | .4 |
|------------------------------------------------------------------------------------|----------------------------------------------------------------------------------------------------|----|---|----|
| Sector Contractor Contractor<br>Compression of Contractor<br>Contractor Contractor | ny herenangan karang banyan ang karang da banang da banak kirang karang karang karang karang karang karang kara<br>Nga karang karang karang karang karang karang karang karang karang karang karang karang karang karang karang ka<br>Nga karang karang karang karang karang karang karang karang karang karang karang karang karang karang karang ka                                                                                                    |    |   |    |
|                                                                                    | Heaksampertu apitidud y in andararina un email antimonia la monocoler, neuerat due heads is access canadra potica and obtain de transmet<br>Compositiones canadra potica and<br>Compositiones canadra potica and<br>Compositiones canadra potica<br>Compositiones canadra potica<br>Compositiones canadra<br>Compositiones canadra potic |    |   |    |

En caso contrario el aplicativo le reportara el siguiente mensaje:

Comprobante: El archivo que se desea subir es más grande que el tamaño permitido. Fotografía: El archivo que se desea subir es más grande que el tamaño permitido.

Acción que significa que los documentos están mal configurados para ser cargados al aplicativo, le sugiero seguir al pie de la letra el documento llamado "*Paso a paso transformación de documentos*", y volverlos a cargar de forma exitosa.

## INFORMACIÓN ADICIONAL

El duplicado de la Tarjeta Profesional se envía por correo certificado a través de SERVIENTREGA a la dirección de correspondencia indicada en el formulario. Tiene un tiempo estimado el trámite de máximo 5 días hábiles contados a partir del radicado de los documentos COMPLETOS

Para mayor información puede acceder a nuestros canales de comunicación.

Dirección: Calle 101 # 71A - 52 (Pontevedra) Teléfono: 643 4135 - 226 6741 Correo: <u>comunicacion@consejoprofesionalmvz.gov.co</u>